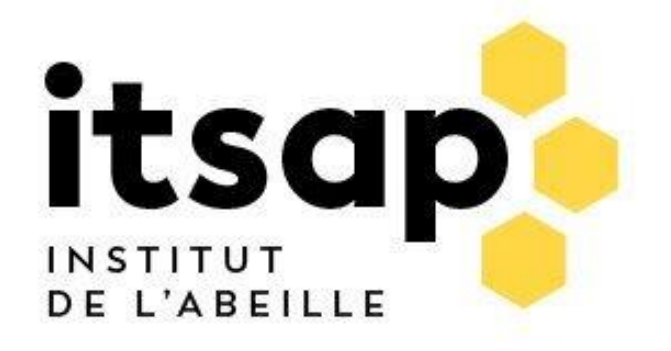

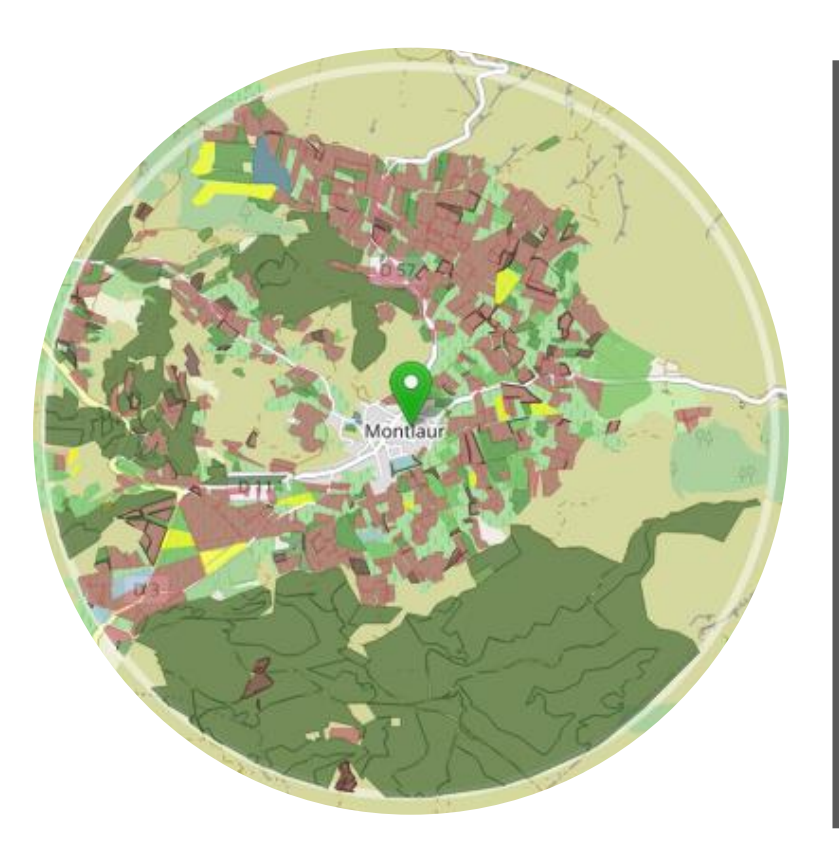

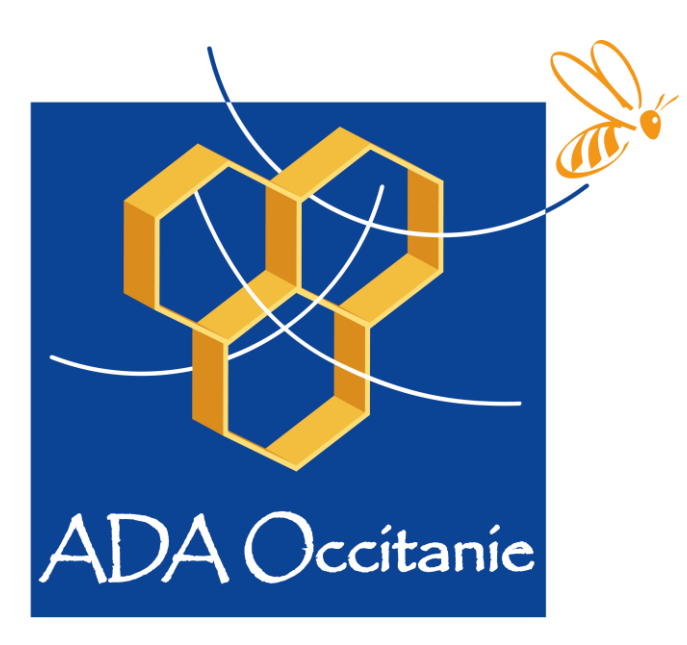

Association de Développement de l'Apiculture en Occitanie

# Tutoriel d'utilisation de BeeGIS : Évaluation de la composition de l'aire de butinage des abeilles mellifères

http://appli.itsap.asso.fr:3838/beegis/

### Ouvrir le lien dans votre navigateur : <u>http://appli.itsap.asso.fr:3838/beegis/</u>

Sélectionner votre premier emplacement

en rentrant l'adresse dans la barre de recherche de la carte ou en renseignant les coordonnées GPS

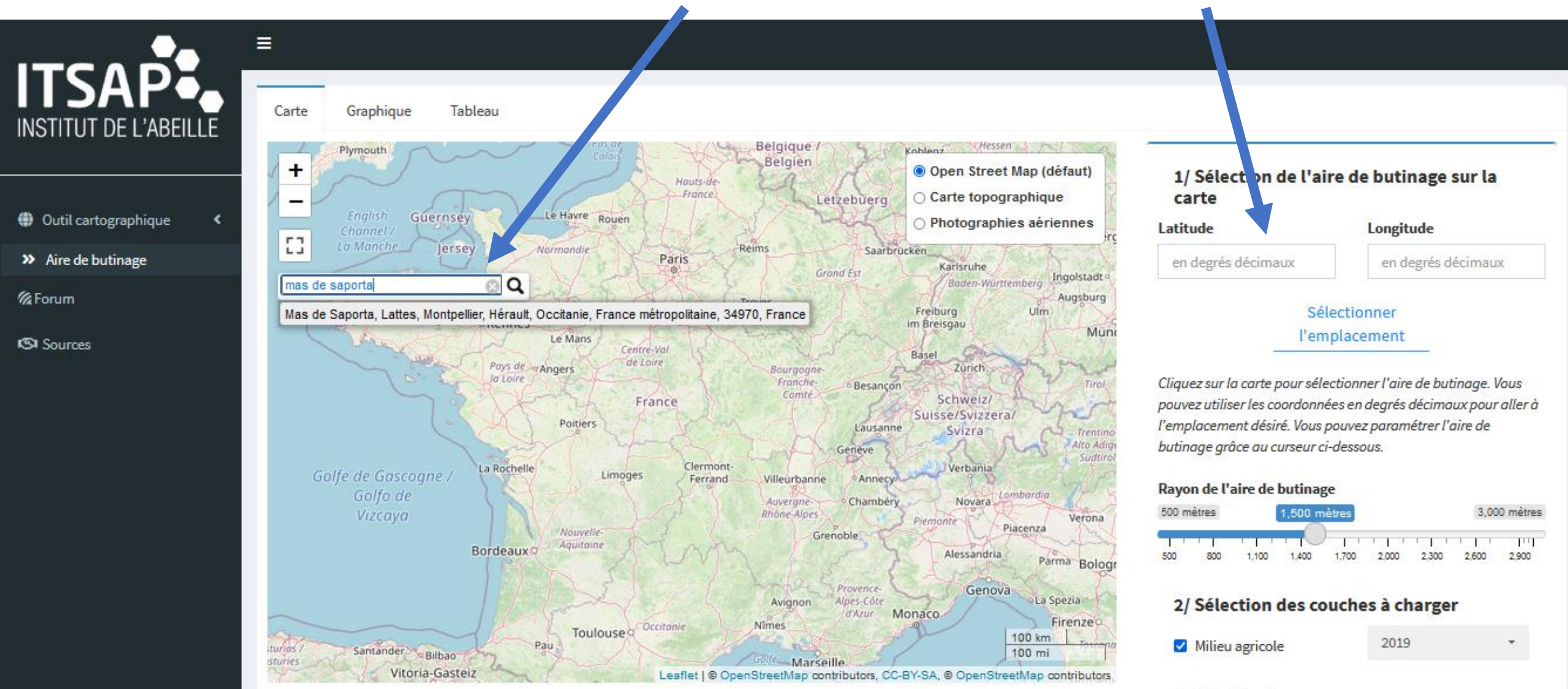

Milieu forestier

Sélectionner la localisation exacte de l'emplacement de rucher en cliquant 1 fois, l'icone suivante apparait :

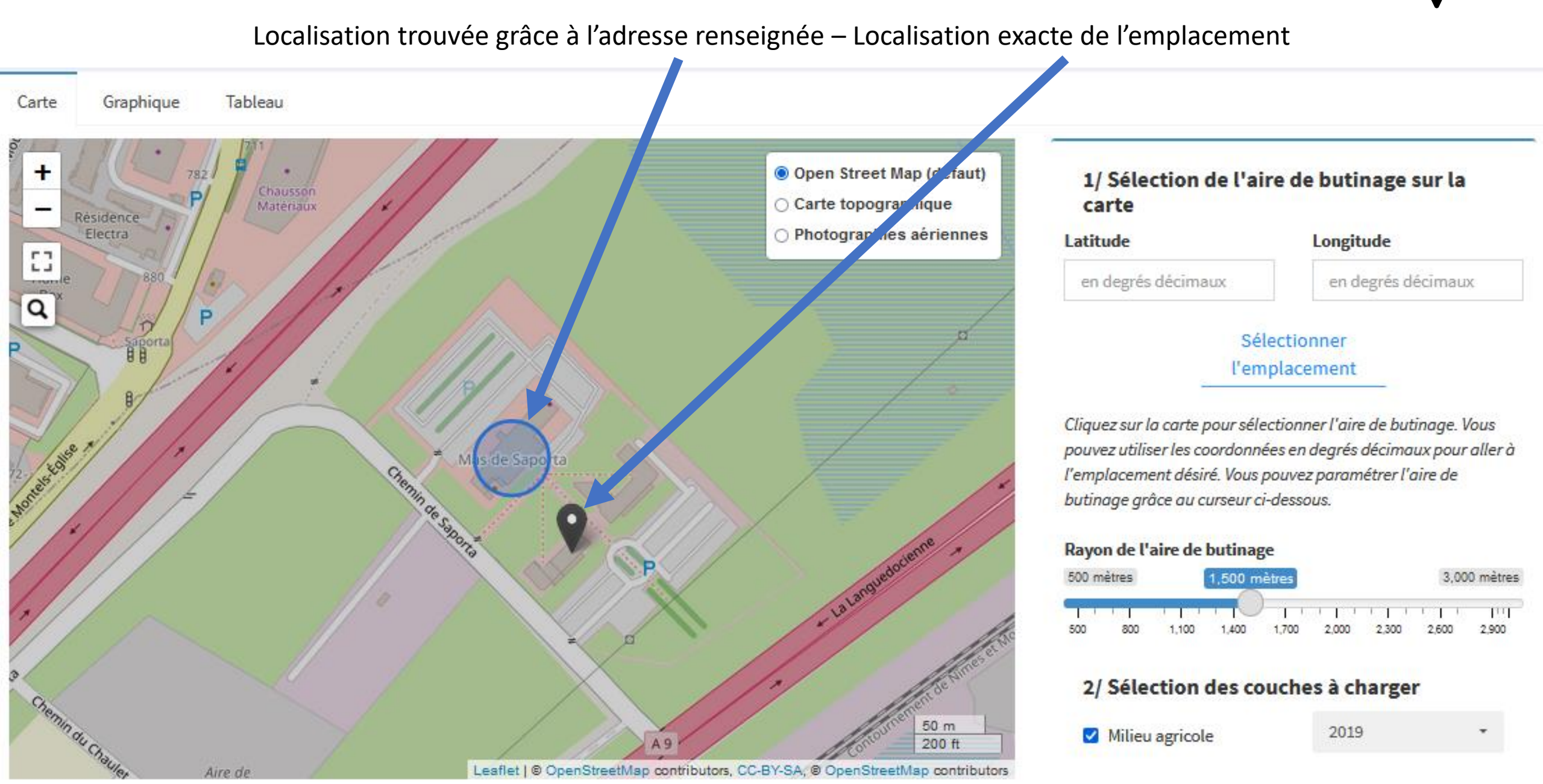

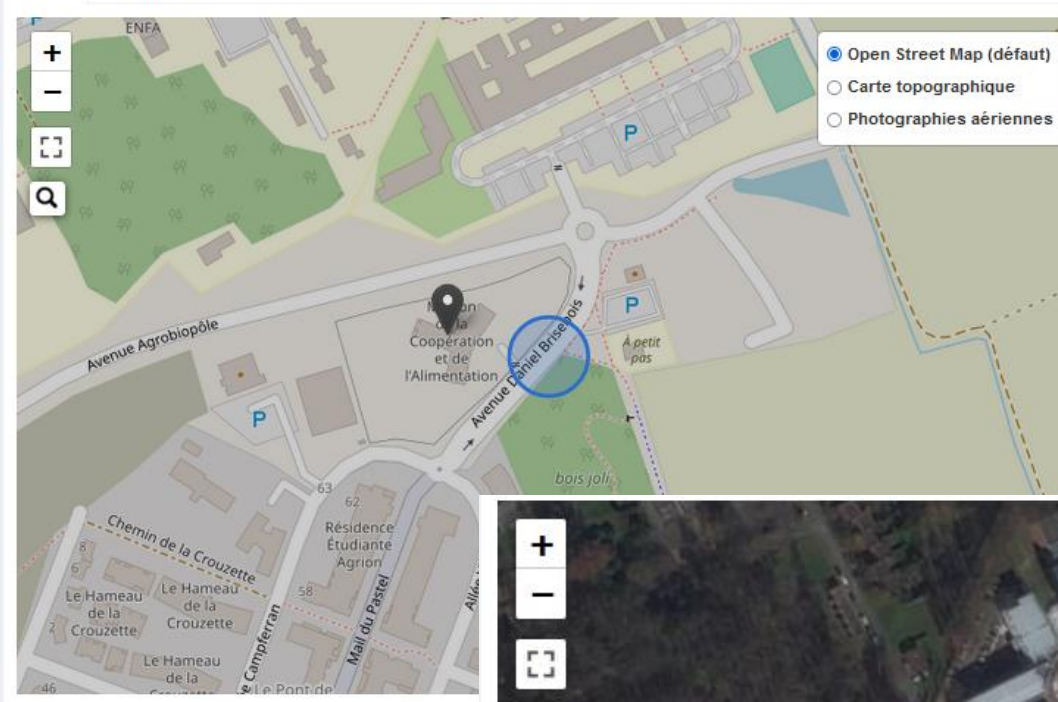

Carte

Graphique

Tableau

Procéder de la même façon pour les emplacements suivants

Pour faciliter la recherche de l'emplacement exacte, vous pouvez passer en fond de carte photographies aériennes

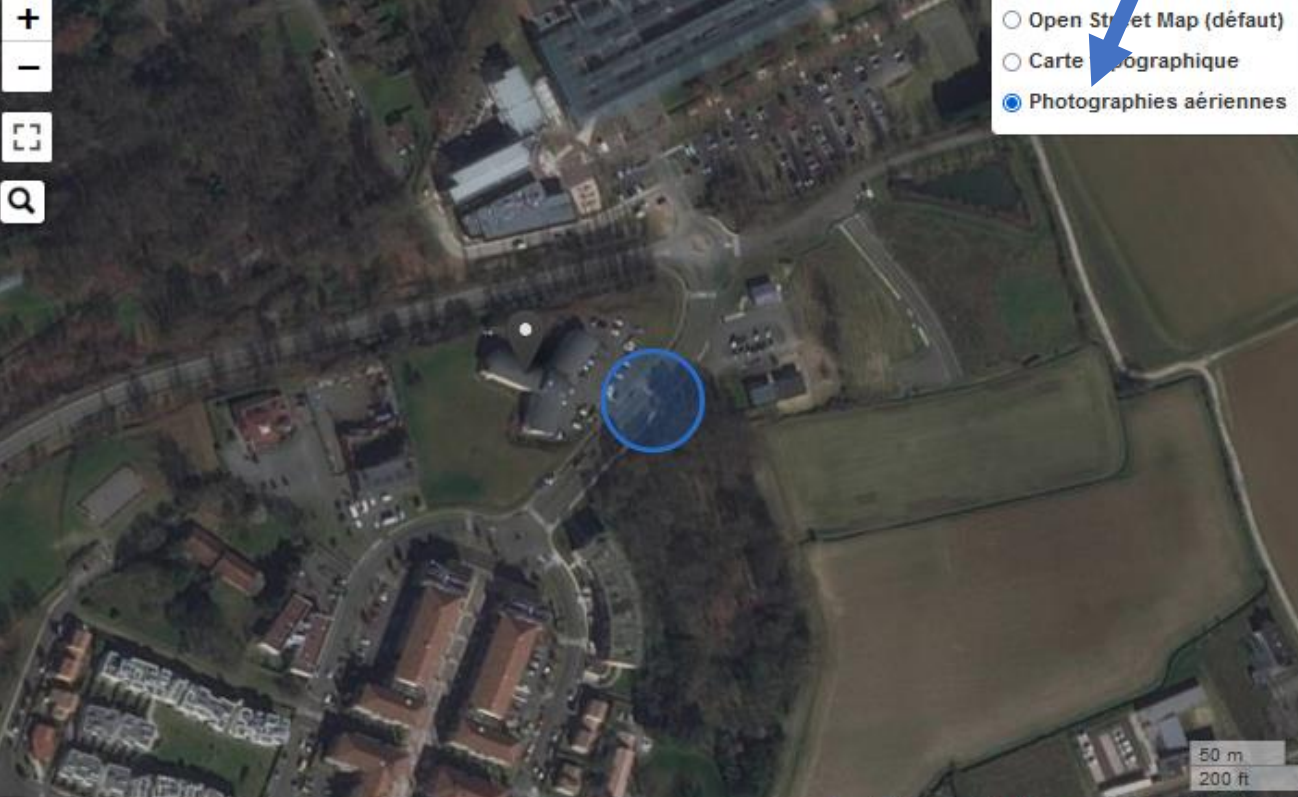

1/ Sélection de l'aire de butinage sur la carte

Latitude

Longitude

en degrés décimaux

en degrés décimaux

#### Sélectionner l'emplacement

Cliquez sur la carte pour sélectionner l'aire de butinage. Vous pouvez utiliser les coordonnées en degrés décimaux pour aller à l'emplacement désiré. Vous pouvez paramétrer l'aire de butinage grâce au curseur ci-dessous.

Rayon de l'aire de butinage

| 500 800 1,100 1,400 1,700 2,000 2,300 2,500 2, | 00 mè |
|------------------------------------------------|-------|
| 2/ Sélection des couches à charger             | 900   |
| 2/ Selection des couches à charger             |       |
| ✓ Milieu agricole 2019 ▼                       |       |

OpenStreetMap contributors, [object Object]

#### 1/ Sélection de l'aire de butinage sur la carte

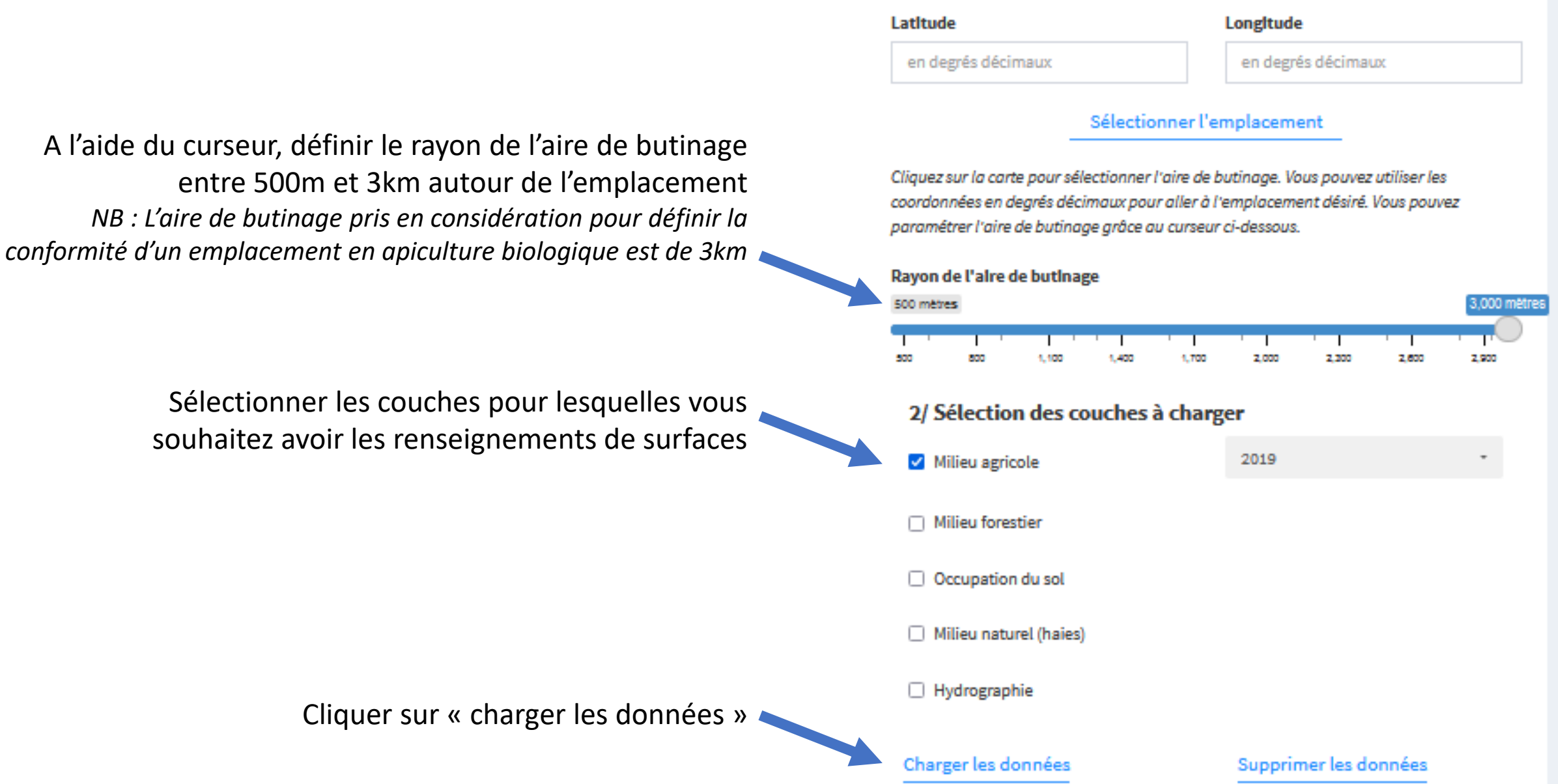

Les couches chargées peuvent être sélectionnées en haut à droite de la carte

## Vous pouvez alors visualiser l'assolement de vos différents emplacements

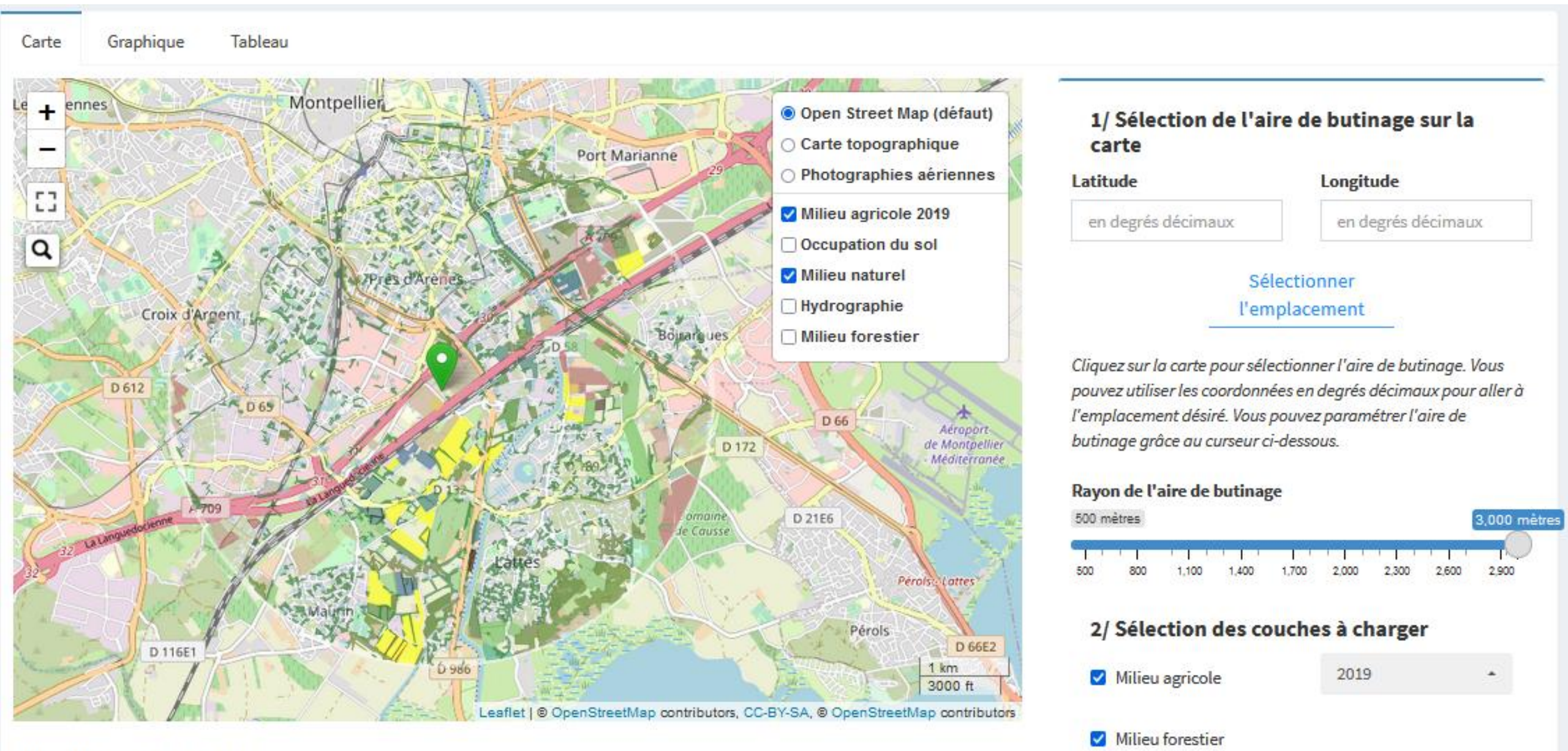

RPG (légende apicole)

Sur l'onglet « graphique », vous pouvez visualiser les assolements sous forme de graphique et comparer les résultat selon les emplacements (ici emplacement 1 = Lattes = bleu, emplacement 2 = Auzeville = jaune) NB : La surface totale correspondant à un rayon de 3km est 2.800ha Tableau Carte Graphique Objectif du graphique Choisir l'emplacement Choisir la couche Choisir le type de surface Comparaison entre emplacement Emplacement 1, Emplacement 2 Milieu agricole 2019 Prairie temporaire, Céréale, Vigne, Prairi \* Milieu agricole 2019 Passer en pourcentage de surface Inverser abscisse et ordonnée Occupation du sol Milieu naturel Milieu forestier 300 Download as JPG 35 chart by amCharts 250 200 (ha) Téléchargement Surface 150 du graphique 100 50 0 Mais stall et en. Preirie (emporeir Pairie Dennane, CURUR IS SURIE ROAUR NON GUR. Peter RUIT POUSe Autre Isquinineu. Autre Oleagineus Situe et lande POUTRES OF Ganine, Sanasin LUZONO Oliverale 2015 Ceresle Jo Chero OLES Trange . Cota

Il n'est possible de faire apparaitre qu'une couche à la fois car certaines couches on des éléments qui se répètent donc si on additionnait les couches on arriverait à plus de 2.800ha soit plus 100% de la surface (exemple : dans occupation des sols il y a les surfaces agricoles)

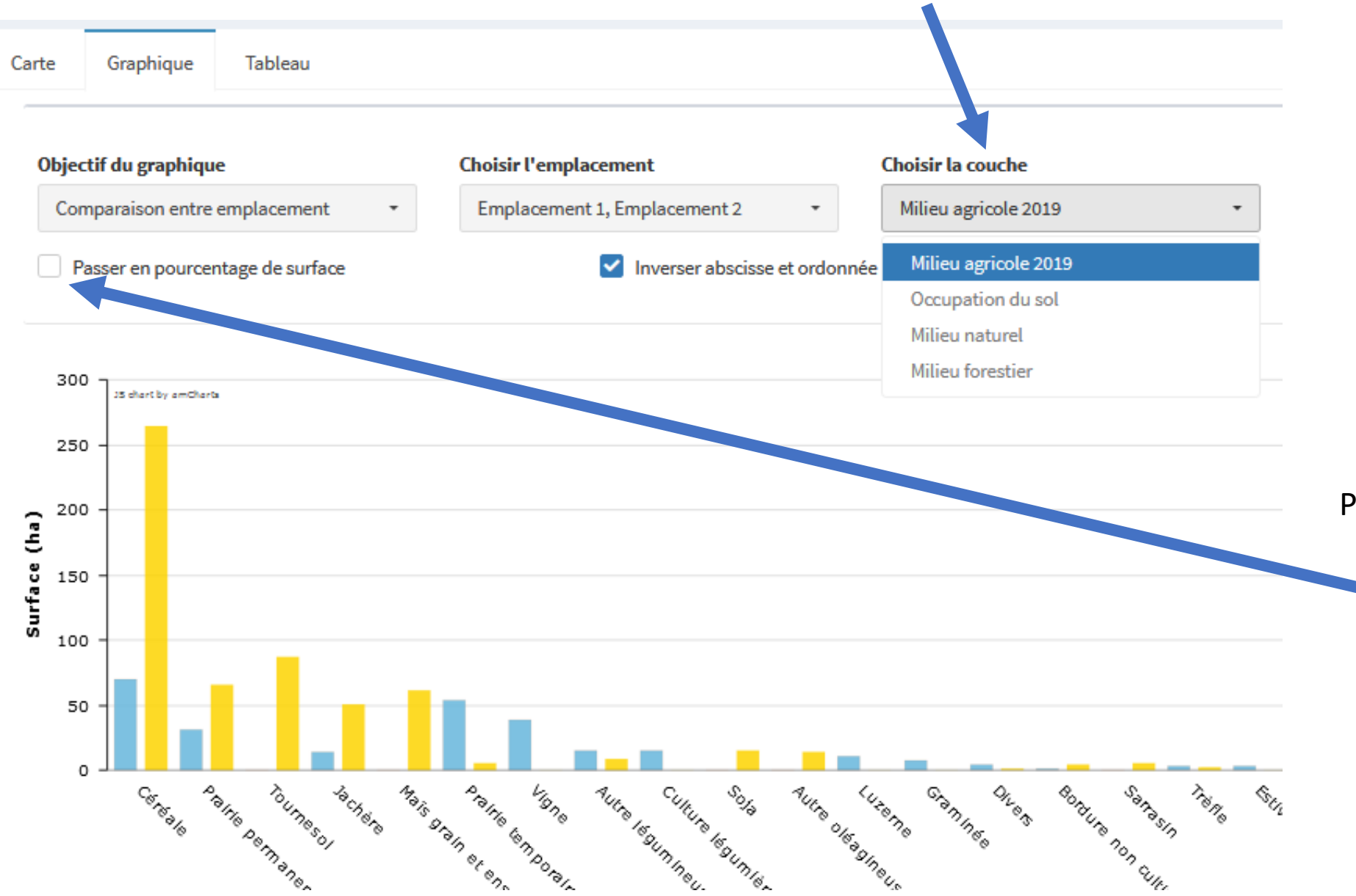

Par défaut, les données sont en ha, il est possible de passer en pourcentage en cochant la case

## Sur l'onglet « tableau », vous retrouvez les surfaces en ha pour chaque type de surface Les données sont téléchargeables sous forme de tableur

| Show 10 v entries      | s lableau                    |                                                  |                 | Search:   |            |           |         |
|------------------------|------------------------------|--------------------------------------------------|-----------------|-----------|------------|-----------|---------|
| Emplacement 🕴          | Type de surface              | Culture                                          | Surface (en ha) | Source  🍦 | latitude 🔶 | Longitude | Rayon 🔶 |
| Emplacement 1          | Prairie temporaire           | PTR : Autre prairie temporaire de 5 ans ou noins | 53.37           | RPG-2019  | 43.58218   | 3.89119   | 3000    |
| Emplacement 1          | Céréale                      | BDH : Blé dur d'hiver                            | 49.86           | RPG-2019  | 43.58218   | 3.89119   | 3000    |
| Emplacement 1          | Vigne                        | VRC : Vigne : raisins de cuve                    | 38.35           | RPG-2019  | 43.58218   | 3.89119   | 3000    |
| Emplacement 1          | Prairie permanente           | PRL : Prairie en rotation longue (6 ans ou plus) | 28.53           | RPG-2019  | 43.58218   | 3.89119   | 3000    |
| Emplacement 1          | Culture légumière            | FLA : Autre légame ou fruit annuel               | 15.24           | RPG-2019  | 43.58218   | 3.89119   | 3000    |
| Emplacement 1          | Autre légumineuse ou mélange | PCH : Fois chiche                                | 11.13           | RPG-2019  | 43.58218   | 3.89119   | 3000    |
| Emplacement 1          | Luzerne                      | zUZ : Autre luzerne                              | 11.13           | RPG-2019  | 43.58218   | 3.89119   | 3000    |
| Emplacement 1          | Céréale                      | ORH : Orge d'hiver                               | 10.93           | RPG-2019  | 43.58218   | 3.89119   | 3000    |
| Emplacement 1          | Jachère                      | J5M : Jachère de 5 ans ou moins                  | 8.7             | RPG-2019  | 43.58218   | 3.89119   | 3000    |
| Emplacement 1          | Graminée                     | RGA : Ray-grass de 5 ans ou moins                | 8.06            | RPG-2019  | 43.58218   | 3.89119   | 3000    |
| Showing 1 to 10 of 103 | entries<br>onnées            |                                                  | Prev            | ious 1    | 2 3 4      | 5 11      | Next    |

Pour toutes questions sur l'utilisation de BeeGIS et pour en savoir plus sur comment BeeGIS peut vous aider à confirmer la conformité d'un emplacement pour la production en apiculture biologique, vous pouvez contacter Anne-Charlotte METZ, chargée de mission filière à l'ADA Occitanie

annecharlottemetz@adaoccitanie.org ou 06.02.25.69.64

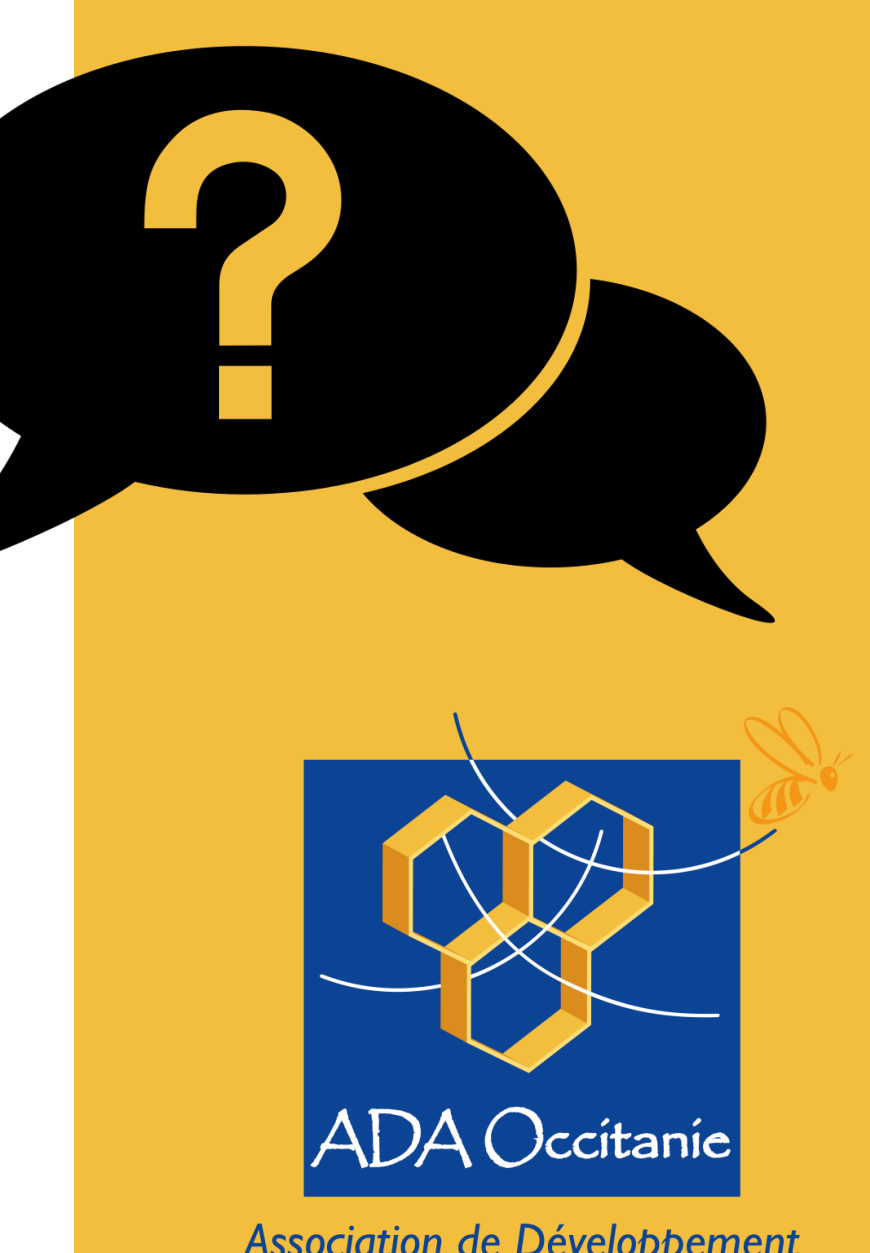

Association de Développement de l'Apiculture en Occitanie